# **Auto Leveling Sensor User Manual**

### Introduction

This manual aims to help the LONGER LK and LK Pro series users who want to use auto bed leveling sensor, like BL-TOUCH, 3D-TOUCH, etc. More information about senor please refer to the sensor datasheet.

### Preparation

- LONGER FDM Printer LK or LK Pro series
- BL-TOUCH, 3D-TOUCH or other similar sensor
- Sensor attached wires(5 pin)
- Sensor attached screws and nuts(2 pairs)
- Sensor mount(printed .stl model)
- USB cable
- Pronterface or other serial port communication software
- 50k ohm or 100k ohm resistor(LKx series users only)

#### Wiring

- 1. Switch-off the printer power
- 2. Find the position of motherboard, then screw down the mother board cover.
- 3. Unplug the Z-MIN wire(2 pin) in board
- 4. Hook up the sensor and the motherboard. LKx series users need parallel a 50 or 100 k ohm resistor between 5V pin and PWM pin as the picture showing below
- 5. Screw up the mother board cover

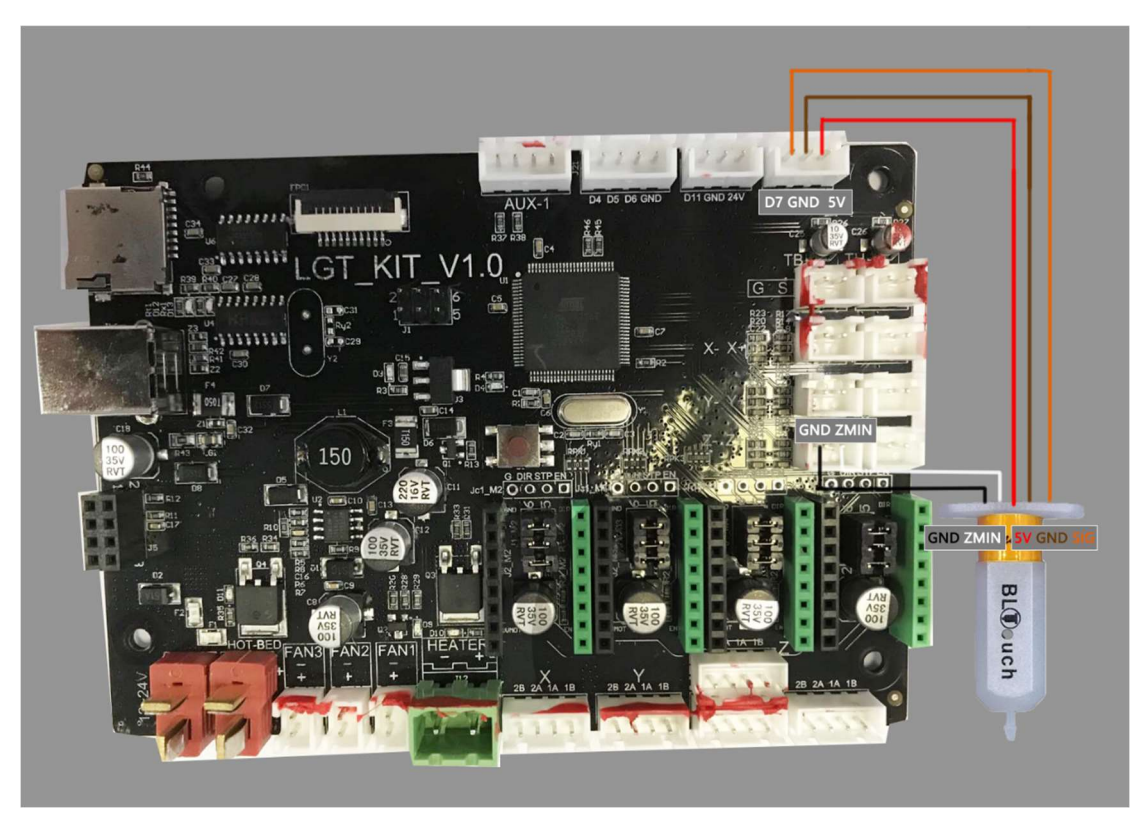

LKx Pro series board wiring

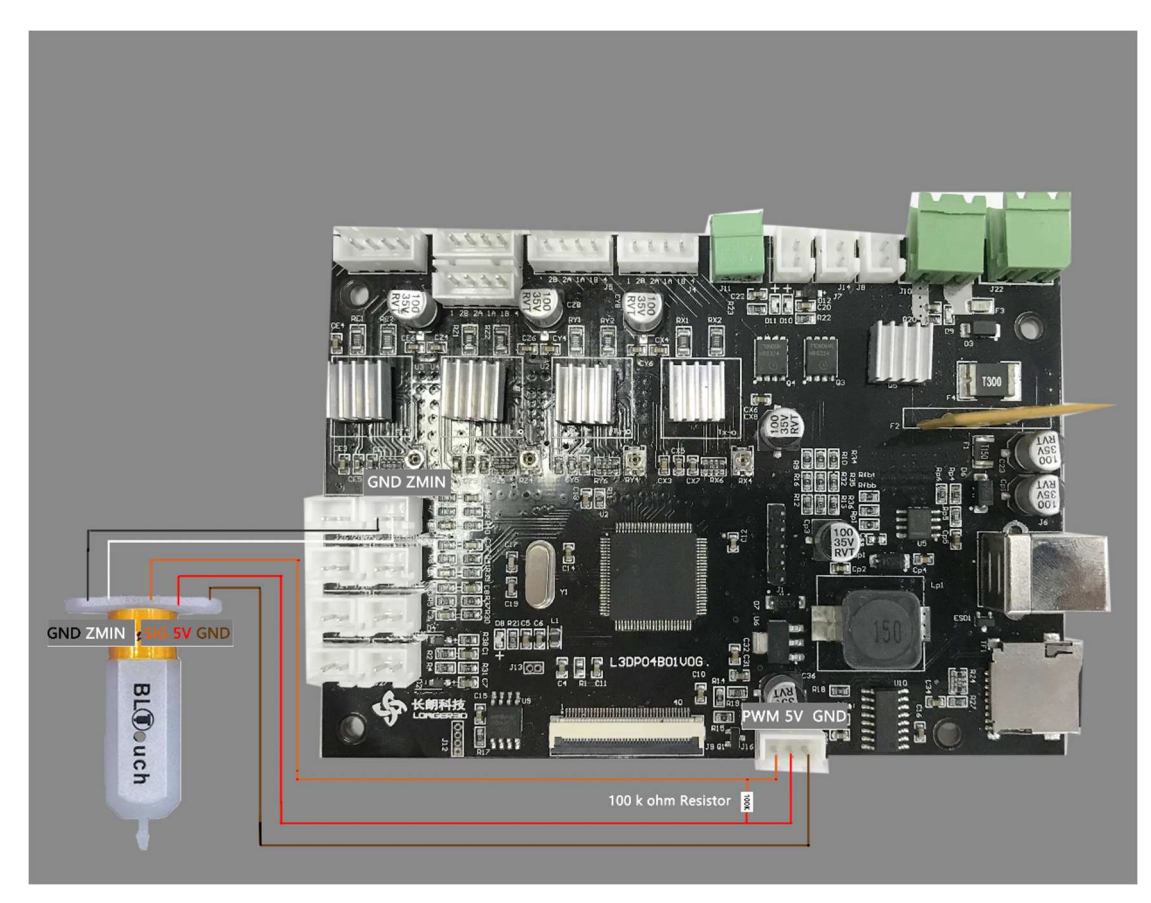

LKx series board wiring need extra resistor

## Mounting

1. Remove the Z axis end stop switch as picture showing below

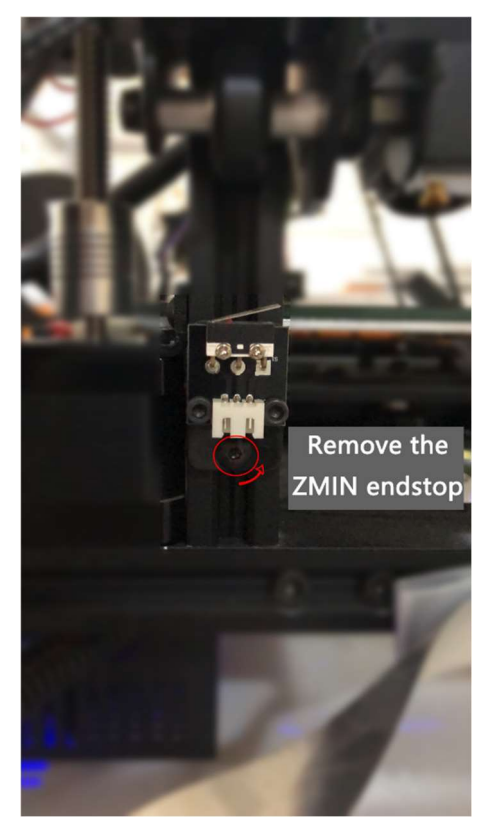

Remove the z min end stop switch

- 2. Screw down left 2 screws of head module
- 3. Mount BL-TOUCH as picture showing below

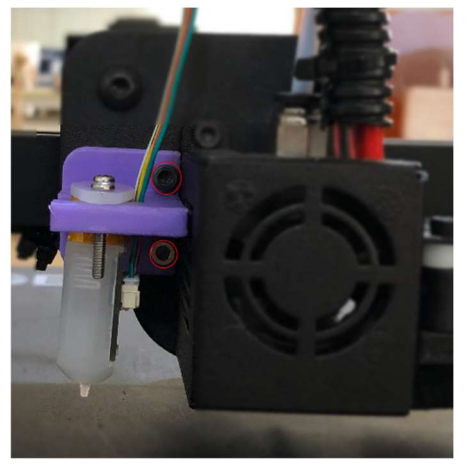

Mount sensor

#### Power on

- 1. Confirm BL-TOUCH wiring and mounting is complete
- 2. Switch on the printer power
- 3. Connect PC and printer with USB-cable
- 4. Flash BL-TOUCH dedicated firmware. check the firmware update manual if you need.
- 5. Open pronterface software, select serial port(115200 baudrate). and connect to printer

### Adjusting z-offset

- 1. Clean up bed and nozzle, and ensure no materials stick on them.
- 2. Send M851 Z0 to reset Z offset value
- 3. Send G28 to homing XYZ axis
- 4. Send G1 F60 Z0 to lower Z axis to the software origin
- 5. Send M211 S0 to inactivate software endstop function
- 6. Place a sheet of paper (or other block of 0.10mm approximately) on the bed and use the pronterface to lower the nozzle 1mm by 1mm then 0.1mm by 0.1mm until you feel a friction on the sheet of paper (the paper is not to be jammed but not too free either). Then remove the sheet.
- 7. Send M114 to get current Z height value(usually negative). the value is the z-offset we need.
- 8. Send M851 Z x.x to set z-offset(x.x is the value of previous value)
- 9. Send M500 to save current settings.
- 10. Send M211 S1 to re-activate software endstop function
- 11. Send G28 Z0 to home Z axis
- 12. Send G1 F60 Z0 to test if Z axis could back to the actual Z origin by checking the clearance between bed and nozzle if is about 0.1 mm (thickness of a sheet of paper). If not, please repeat step 1 to 11.

#### Activating auto leveling

- 1. Send G28 to home XYZ axis
- 2. Send G29, and waiting for bed tilt measurement to complete
- 3. Send M500 to save measurement values of previous step.
- 4. Send M420 S1 to activate auto leveling function

## Replace GCODE

- 1. Replace with new START GCODE(in appendix section) in your slicer software(Cura, Slic3r, Simplify3D, etc.)
- 2. Have fun! :)

#### Appendix

; -- BL-TOUCH START GCODE -G21 ; metric values
G90 ; absolute positioning
M82 ; set extruder to absolute mode
M107 ; start with the fan off

; confirm BL-touch safety M280 P0 S160 ; BL-Touch Alarm release G4 P100 ; Delay for BL-Touch

; homing G28 X0 Y0 ; move X/Y to min endstops G28 Z0 ; move Z to min endstops

; reconfirm BL-touch safety M280 P0 S160 ; BL-Touch Alarm realease G4 P100 ; Delay for BL-Touch

; bed leveling G29; Auto leveling M420 Z5 ; set LEVELING\_FADE\_HEIGHT M500 ; save data of G29 and M420 M420 S1 ; enable bed leveling

; prepare hot-end G92 E0 ; zero the extruded length G1 F200 E3 ; extrude 3mm of feed stock G92 E0 ; zero the extruded length again G1 F4200 M117 Printing... ; -- end of BL-TOUCH START GCODE --

### Document Information

| Version | Date       | Author         | Remark        |
|---------|------------|----------------|---------------|
| 1.0     | 02/02/2021 | LONGER.freejoe | first version |